# VAISALA

# 将 Modbus 设备连接到 viewLinc 5.1

维萨拉的 viewLinc 企业版服务器软件支持从 Modbus TCP 和 RTU 设备获取测量数据。本技术说明介绍了 Modbus 设备与 viewLinc 通信采用的方法。将 Modbus 设备添加到 viewLinc 包含两个步骤:首先建立 viewLinc 和该设备之间 的通信,然后在 viewLinc 中定义该设备。

| 建立通信              |
|-------------------|
| 根据设备是 Modbus TCP: |

根据设备是 Modbus TCP 还是 Modbus RTU,连接过程有所不同。

#### Modbus TCP

Modbus TCP 设备通过以太网通 信。打开 Modbus 设备并将它连 接到与 viewLinc 服务器所在的同 一网络。按照第 2 页上的步骤在 viewLinc 中定义设备。

#### Modbus RTU

Modbus RTU 设备串行通信(通常 在 RS-485上)。为了建立 Modbus RTU 设备和 viewLinc 服务器之间 的通信,需要通过"以太网到串行"适 配器设备将 Modbus 设备连接到网 络。维萨拉建议将 Digi Portserver TS 设备用于此目的。

### 连接 RTU Modbus 设备

为了将 Modbus 设备连接到 Digi Portserver, 您需要具有合适接头的电缆。 Digi Portserver TS 使用具有以下引出线的 RJ45 接头(来源:《PortServer<sup>\*</sup> TS 系列快速入门指南》)。 Modbus 设备一侧的引出线将取决于该设备上可用的接头。 有关规格,请参见制造商的文档。 根据所需的型号和适配器,不同的 Modbus RTU 设备可能需要不同的设置或连接。 在继续操作前,请始终确保设备已连接并正常通信。

|                                                          | 串行端口的针脚分配                                                                                                    |                |         |                     |             |
|----------------------------------------------------------|----------------------------------------------------------------------------------------------------|----------------|---------|---------------------|-------------|
| 检查串行引出线                                                  | 10 线接头上的针<br>脚号                                                                                                    | 8 线接头上的针<br>脚号 | EIA-232 | 仅限 MEI 版本           |             |
| 连接串行设备的针脚位置                                              |                                                                                                    |                |         | EIA-422/485<br>쇼페 포 | EIA-485 半双工 |
| PortServer TS 产品使用 RJ-45 10 线<br>插孔 (凹式),其中针脚 1 位于以下位置。  | 1                                                                                                    |                | RI      | ±∞⊥<br>TxD-         | 不适用         |
| <del>年</del> 十月却 1                                       | 2                                                                                                    | 1              | DSR*    | RxD-                | DATA-       |
| 对于 10 线接头, 接头的针脚<br>1 显示在此处。                             | 3                                                                                                    | 2              | RTS     | RTS+                | 不适用         |
|                                                          | 4                                                                                                    | 3              | CGND    | CGND                | CGND        |
|                                                          | 5                                                                                                    | 4              | TxD     | TxD+                | 不适用         |
|                                                          | 6                                                                                                    | 5              | RxD     | RxD+                | DATA+       |
|                                                          | 7                                                                                                    | 6              | SGND    | SGND                | SGND        |
|                                                          | 8                                                                                                    | 7              | CTS     | CTS+                | 不适用         |
| 对于 8 线接头. 将这些针脚连接到<br>10 线插孔的中间 8 个针脚。<br><sub>描入端</sub> | 9                                                                                                    | 8              | DTR     | RTS-                | 不适用         |
|                                                          | 10                                                                                                    |                | DCD*    | CTS-                | 不适用         |
|                                                          | *使用 Alt 针脚设置交换这两种信号。                                                                                                    |                |         |                     |             |
| 俯视图                                                      | 注意 CTS 和 RTS 控制信号在 EIA-422/EIA-485 4 线模式中作为单独的差分信号提供。<br>不要在 2 线模式下使用这些差分信号。CTS 和 RTS 差分信号不会在内部进行终止或<br>偏置。任何终止或偏置都必须在外部进行。 |                |         |                     |             |

陕西威瑞仪器仪表有限公司 生产代理销售: 实验检测设备 气象科学仪器设备 Tel:029-88186182 Web:www.xavery.cn Email:sxvery@163.com

## 在 viewLinc 中定义 Modbus 设备

viewLinc 中针对 TCP 或 RTU 的配置过程是相似的。在 viewLinc 中,使用"添加 Modbus 设备"功能来定义各种参数,例如:设备型 号、序列号、校准信息。然后,添加包含测量数据的 Modbus 注册信息。要在 viewLinc 中添加 Modbus 设备,请执行以下步骤:

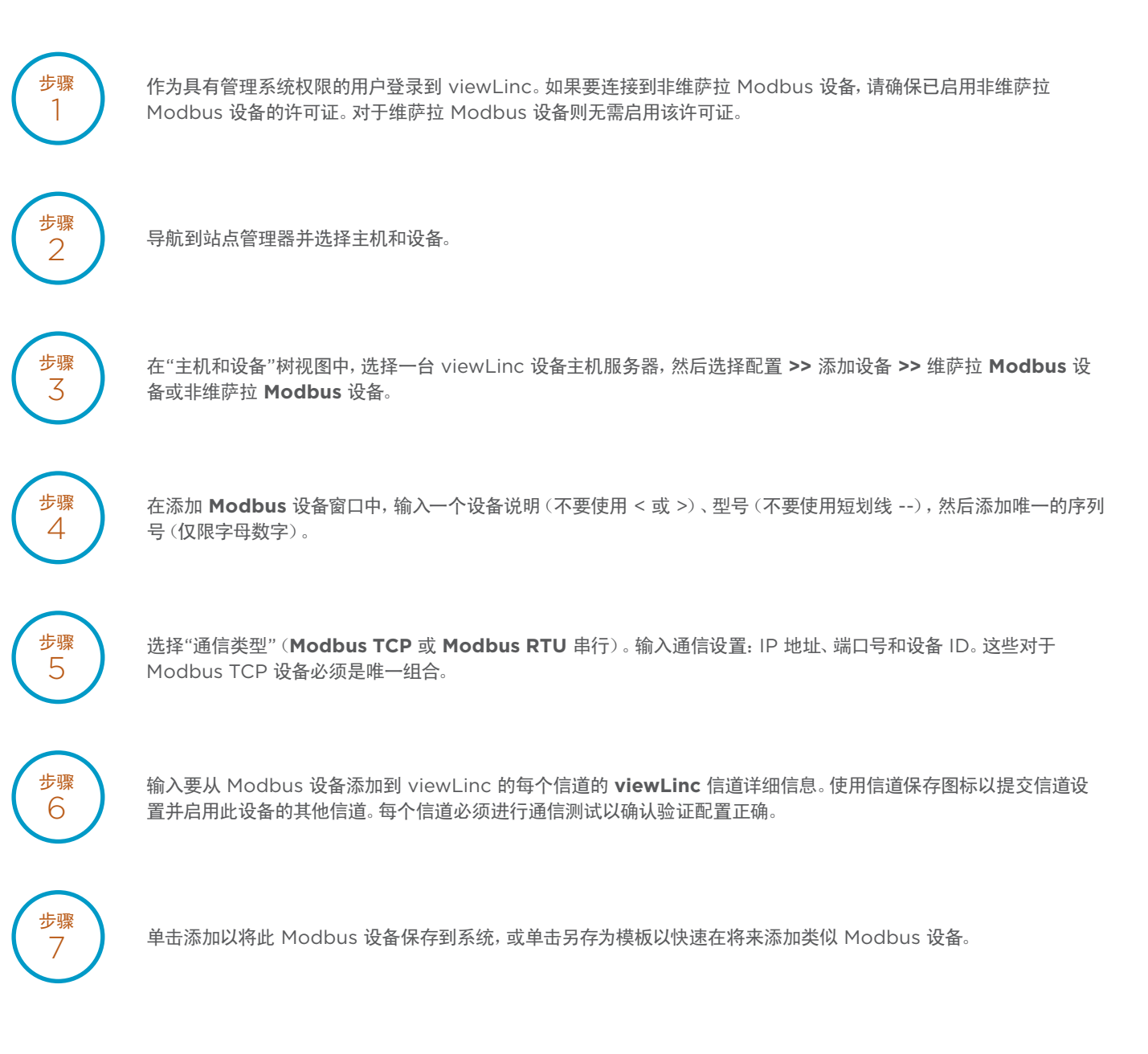

在《viewLinc 用户指南》中查找有关添加 Modbus 设备的更多信息。另请参阅 viewLinc 的有关添加设备的交互式教程, 该教程位于 viewLinc 软件中。该教程将引导您完成这些设置步骤。

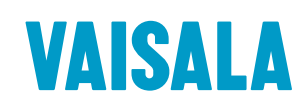

请通过以下网址联系我们: www.vaisala.com/contactus

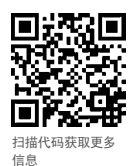

参考编号 B211873ZH-A ©Vaisala 2020 本资料受到版权保护,所有版权力维萨拉及其各个合作伙伴所有。保留 所有权利。所有微标和/或产品名称均为维萨拉或其单独合作伙伴的商标、 未经维萨拉事先书面同意,严禁以任何形式复制,转让、分发或存储本 手册中的信息。所有规格(包括技术规格)如有变更,恕不另行通知。

www.vaisala.com

陕西威瑞仪器仪表有限公司 生产代理销售: 实验检测设备 气象科学仪器设备 Tel:029-88186182 Web:www.xavery.cn Email:sxvery@163.com